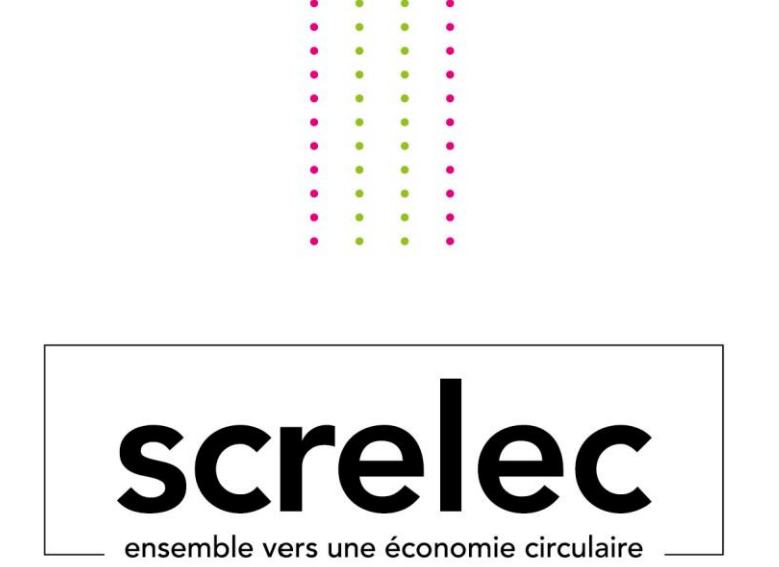

# **Registration procedure for new members**

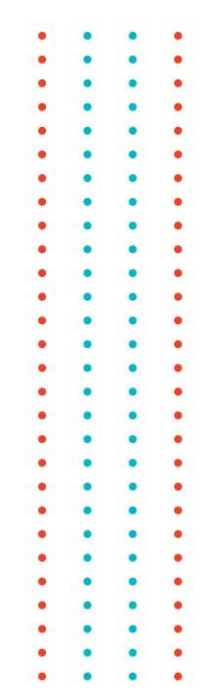

## **Registration procedure for members with single entity**

If you are an agent or representative, please go directly to page 6

### **Connection to Batriweb**

#### 1. Log in by clicking on the following link :

https://users.batriweb.fr/oauth2/login?redirect=https://www.batriweb.fr/

2. Click on « Inscription adhérent »

| () batriweb                               |  |
|-------------------------------------------|--|
| Adresse e-mail                            |  |
| Mot de passe                              |  |
| Connexion                                 |  |
| Première connexion ou mot de passe oublié |  |
| Inscription adhérent                      |  |
| J'ai un problème, je souhaite être aidé   |  |
|                                           |  |

3. Choose a language

|            |                                               | ]           |
|------------|-----------------------------------------------|-------------|
| Veu<br>Ple | illez choisir une lang<br>ase choose a langua | jue.<br>ge. |
|            | Francais                                      |             |
|            | English                                       |             |

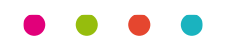

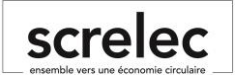

- 4. Choose your import mode :
  - a. You are a company that wishes to register
  - i. Click on « Fill a form to subscribe an entity»
  - b. If you are an agent : Go directly to page 6

|                                    | screlec<br>ersemble vers une économie dirulaire     |  |  |  |
|------------------------------------|-----------------------------------------------------|--|--|--|
|                                    | Choose the subscription mode                        |  |  |  |
|                                    | Import an Excel file to subscribe multiple entities |  |  |  |
| Fill a form to subscribe an entity |                                                     |  |  |  |
|                                    |                                                     |  |  |  |

5. Fill in the different fields of the form below

|                                       |           | CC       | • r2       |          |             |      |     |     |     |      |     |         |     |     |
|---------------------------------------|-----------|----------|------------|----------|-------------|------|-----|-----|-----|------|-----|---------|-----|-----|
| •••••                                 | ••••      | コし       | 7 1.       |          |             |      | ••• | ••• | ••• | •••• | ••• | • • • • | ••• | ••• |
|                                       |           | ensemble | e vers une | e éconon | nie circula | aire |     |     |     |      |     |         |     |     |
|                                       |           |          |            |          |             |      |     |     |     |      |     |         |     |     |
|                                       |           |          |            |          |             |      |     |     |     |      |     |         |     |     |
|                                       |           |          |            |          |             |      |     |     |     |      |     |         |     |     |
|                                       |           |          |            |          |             |      |     |     |     |      |     |         |     |     |
| Country                               |           |          |            |          |             |      |     |     |     |      |     |         |     |     |
| France                                |           |          |            |          |             |      |     |     |     |      |     |         | ~   |     |
| Company identification                |           |          |            |          |             |      |     |     |     |      |     |         |     |     |
| company identification                |           |          |            |          |             |      |     |     |     |      |     |         |     |     |
| ompany name                           |           |          |            |          |             |      |     |     |     |      |     |         |     |     |
|                                       |           |          |            |          |             |      |     |     |     |      |     |         |     |     |
| rade or common name                   |           |          |            |          |             |      |     |     |     |      |     |         |     |     |
|                                       |           |          |            |          |             |      |     |     |     |      |     |         |     |     |
|                                       |           |          |            |          |             |      |     |     |     |      |     |         |     |     |
| Vebsite                               |           |          |            |          |             |      |     |     |     |      |     |         |     |     |
|                                       |           |          |            |          |             |      |     |     |     |      |     |         |     |     |
| company registration number (SIRET    | 5         |          |            |          |             |      |     |     |     |      |     |         |     |     |
| 123 568 941 00056                     |           |          |            |          |             |      |     |     |     |      |     |         |     |     |
| 125 000 011 00000                     |           |          |            |          |             |      |     |     |     |      |     |         |     |     |
| leadquarter registration number (SIR  | EN)       |          |            |          |             |      |     |     |     |      |     |         |     |     |
|                                       |           |          |            |          |             |      |     |     |     |      |     |         |     |     |
| PE number                             |           |          |            |          |             |      |     |     |     |      |     |         |     |     |
|                                       |           |          |            |          |             |      |     |     |     |      |     |         |     |     |
|                                       |           |          |            |          |             |      |     |     |     |      |     |         |     |     |
| irst Year of placing of the market de | claration |          |            |          |             |      |     |     |     |      |     |         |     |     |
| Saisir une année  🛱                   |           |          |            |          |             |      |     |     |     |      |     |         |     |     |

- a. Once the form is completed, please validate.
- b. In case of an error, the following message appears. The fields concerned must be completed or corrected and the form resubmitted.

This field is required.

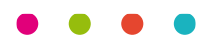

6. Once your membership is transmitted to Screlec you will receive the following message:

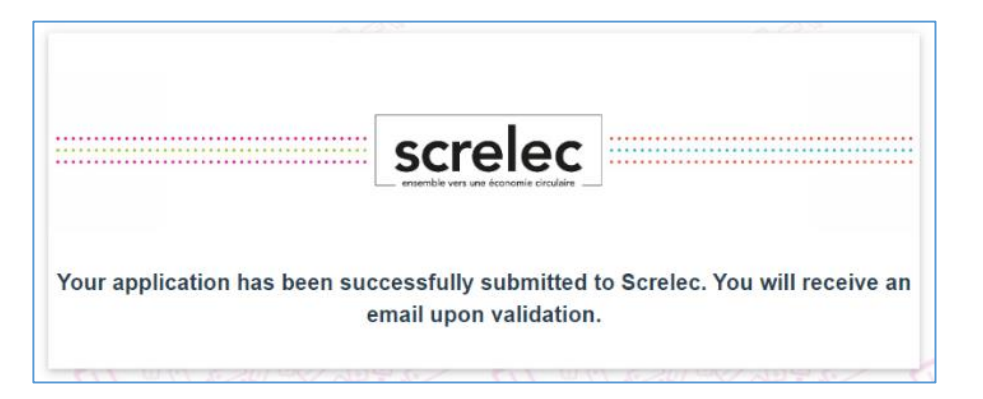

You can click on the cross in the upper right corner to close your web page, the registration procedure is finished.

#### 7. Signing the contract:

When your account is validated by the members' team, you will receive a new email in French inviting you to sign your contract electronically.

#### See English translation below

**IMPORTANT : Signing your Screlec registration contract** 

Dear Sir, Madam,

As part of your entity xxxxx contract signature with Screlec, your membership contract has been sent to you through Batriweb.fr

To sign your membership contract, please click on this link.

When in Batriweb, go to page Modify your entity (Modifier votre entité), then go to section Contracts (Contrats) click on the green icon with the pen icon to sign your contract.

Best regards,

Screlec members' team adherents@screlec.fr www.screlec.fr

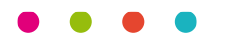

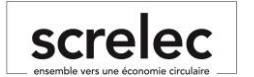

| 🕑 batriweb                                                                                                    |  |  |  |  |
|----------------------------------------------------------------------------------------------------|--|--|--|--|
| IMPORTANT : Signature de votre Contrat Adhérent Screlec                                                                                                    |  |  |  |  |
| -                                                                                                    |  |  |  |  |
| Madame, Monsieur,                                                                                                    |  |  |  |  |
| Dans le cadre de la contractualisation de votre entité xxxxxx avec Screlec, votre Contrat<br>Adhérent vous a été transmis sur Batriweb.fr.                                             |  |  |  |  |
| Pour signer votre Contrat Adhérent, veuillez cliquer sur ce lien.                                                                                                    |  |  |  |  |
| Quand vous serez dans Batriweb, sur la page <b>Modifier votre entité</b> , allez à la section<br><b>Contrats</b> et cliquez sur l'icône verte avec un stylo pour signer votre contrat. |  |  |  |  |
| Cordialement,                                                                                                    |  |  |  |  |
| L'équipe Screlec                                                                                                    |  |  |  |  |
| adherents@screlec.fr                                                                                                    |  |  |  |  |
| www.screlec.fr                                                                                                    |  |  |  |  |
|                                                                                                    |  |  |  |  |
| •                                                                                                    |  |  |  |  |

Click on the link to create your login, sign your contract or send it to the person entitled to do so.

#### 8. Finalization of the registration process:

- a. After signing your contract :
  - 1. Screlec registers you in Syderep (Ademe), to obtain your ERP number.
  - 2. You can find that number in your membership account (see below)

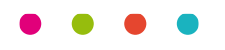

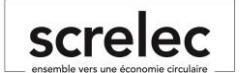

| 🗮 Menu 😢 b                   | atriweb   |   |                         | Emmanuel DELAMORT       |
|------------------------------|-----------|---|-------------------------|-------------------------|
| Modifier une entité          |           |   | Voir l'écosystème       | 1 Importer « Retour     |
| Raison Sociale               |           |   | Nom commercial ou usuel |                         |
| Societe xxx                  |           |   | Societe xxx             |                         |
| Secteur d'activité           |           |   | Code Entité             |                         |
| Vente à distance spécialisée |           | ~ | ENT000101FC             |                         |
| Site web                     |           |   | Statut Actif            | Inactif                 |
| ldentifiants de l'entr       | reprise   |   |                         |                         |
| SIRET                        | SIREN     |   | APE                     | N° d'identifiant unique |
| 422 582 072 00035            | 422582072 |   |                         |                         |

3. Screlec will send you an email informing you that your member account has been fully registered and let you know about the declaration procedure.

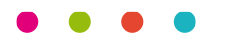

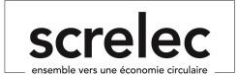

# **Registration procedure for the Customers of an agent**

### **Connection to Batriweb**

#### 1. Log in by clicking on the following link :

https://users.batriweb.fr/oauth2/login?redirect=https://www.batriweb.fr/

2. Click on « Inscription adhérent »

| le batriweb                               |
|-------------------------------------------|
| Adresse e-mail                            |
| Mot de passe                              |
| Connexion                                 |
| Première connexion ou mot de passe oublié |
| Inscription adhérent                      |
| J'ai un problème, je souhaite être aidé   |

3. Choose a language

| Veu<br>Plea | illez choisir une lang<br>ase choose a langua | jue.<br>ge. |
|-------------|-----------------------------------------------|-------------|
|             | Francais                                      |             |
|             | English                                       |             |

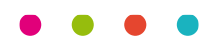

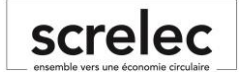

#### 1. Choose your import mode :

- a. You are an agent :
  - Click on « Import an Excel file to subscribe multiple entities »
     IMPORTANT ! => select that choice even for <u>one</u> entity

| screlec<br>ersemble vers une économie circulaire    |  |  |  |  |
|-----------------------------------------------------|--|--|--|--|
| Choose the subscription mode                        |  |  |  |  |
| Import an Excel file to subscribe multiple entities |  |  |  |  |
| Fill a form to subscribe an entity                  |  |  |  |  |

#### 2. Download an Excel File :

a. First of all, it is necessary to download the Excel file.

|                                                               | _                                                                  |                      |
|---------------------------------------------------------------|--------------------------------------------------------------------|----------------------|
|                                                               | screlec<br>ersemble vers une économie circulaire                   | ]                    |
| Access the sample import f Click to Upload the completed impo | ile with the link below :<br>download the sample imp<br>ort file : | port file            |
|                                                               | Click to import a new file                                         |                      |
| Only the registration file<br>Upload your contracts :         | e in excel format (.xlsx or .xls) will be                          | supported by Screlec |
|                                                               | Add a document                                                     |                      |
| Cancel                                                        | s in Portionnal (pdf) will be support                              | Submit               |
|                                                               |                                                                    |                      |

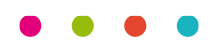

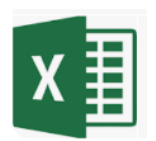

#### 3. How to complete the Excel file :

- a. **Columns A to R** : Concerns the company's contact details and the billing address to be registered
  - i. Special features :
    - 1. Columns D-E (Siret-Siren) : In the case of a company which is not registered in France, put the registration number in both columns.
    - 2. Column F (APE): To be filled in, only for companies registered in France.
- b. Columns S to X : Concerns the contact details of the company's legal representative.
- c. **Columns Y to AD**: Concerns the contact details of the person who is in charge of marketing declarations.
- d. Columns AE to AJ : Concerns the details of the person who should receive the invoices.
- e. Columns AK (Contracting with Screlec) :
  - i. If the agent already has a contract with Screlec, it is not necessary to set up a new contract. Only a power of attorney duly signed by the customer and the agent is required. In this case click on « no ».
  - ii. If the agent does not have a contract with Screlec, a contract must be set up together with a power of attorney duly signed by the customer and the agent.
     In this case click on "yes". Then you will receive a link to sign the contract electronically.
- f. **Column AL (Name of the contract file)**: This column is used to attach the power of attorney to be attached to the customer. The name of the file must be strictly identical to the power of attorney that will be uploaded for the customer in the "add a document" section
- g. **Column AM (Parent entity code)**: This column indicates the number of the agent, to which the customer must be attached. This number can be found in the member file of the agent, in Batriweb (see below). In case of doubt, do not hesitate to contact SCRELEC to obtain this number.

| 0 | batri <mark>web</mark> |                         |            | Emmanuel |
|---|------------------------|-------------------------|------------|----------|
|   | Modifier une entité    | Voir l'écosystème       | 🌲 Importer | « Retour |
|   | Raison Sociale         | Nom commercial ou usuel |            |          |
|   | Societe 1234           | Societe 1234            |            |          |
|   | Secteur d'activité     | Code Entité             |            |          |
|   | Sport & Loisirs (DIS)  | ENT000101FC             |            |          |
|   | Site web               | Statut                  |            |          |
|   |                        | Actif                   | Inactif    |          |

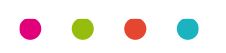

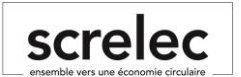

4. Import the completed Excel file by clicking on :

|                            | screlec<br>ensemble vers une économie circulaire      | ]                  |
|----------------------------|-------------------------------------------------------|--------------------|
| Access the sample import f | file with the link below :<br>download the sample imp | port file          |
| Upload the completed impo  | ort file :                                            |                    |
| Upload your contracts :    | e in excer iormat (.xisx or .xis) will be             | supponed by screec |
| Only contracts             | Add a document                                        | ed by Screlec      |
| Cancel                     |                                                       | Submit             |

|                         | screlec<br>ensemble vers une économie circulaire         |                        |
|-------------------------|----------------------------------------------------------|------------------------|
| Access the sample impor | t file with the link below :<br>o download the sample im | port file              |
| Upload the completed im | port file :                                              |                        |
|                         | Click to import a new file                               |                        |
| Only the registration   | file in excel format (.xlsx or .xls) will be             | e supported by Screlec |
|                         | Add a document                                           |                        |
| Only contra-            | cts in PDF format (.pdf) will be support                 | ted by Screlec         |
| Cancel                  |                                                          | Submit                 |

5. Last step: Import the power(s) of attorney signed between the agent and the customer(s)

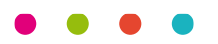

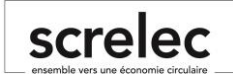

#### Caution!

The files must be in PDF format.

The files registered in the Excel file in the "AL column" must bear exactly the same name as the POA. => to link each POA to the right customer

6. The downloaded files appear at the end of the document, all that remains is to validate to import everything ..

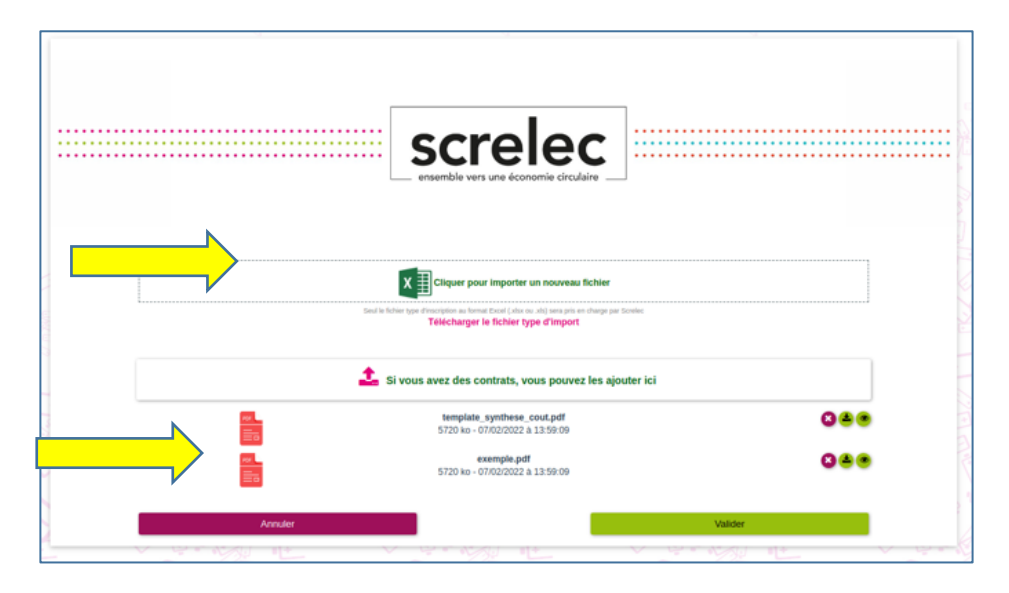

- 7. In case of error:
  - a. The system indicates for each line of the file, which type of error has to be corrected.
  - b. See example below.

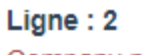

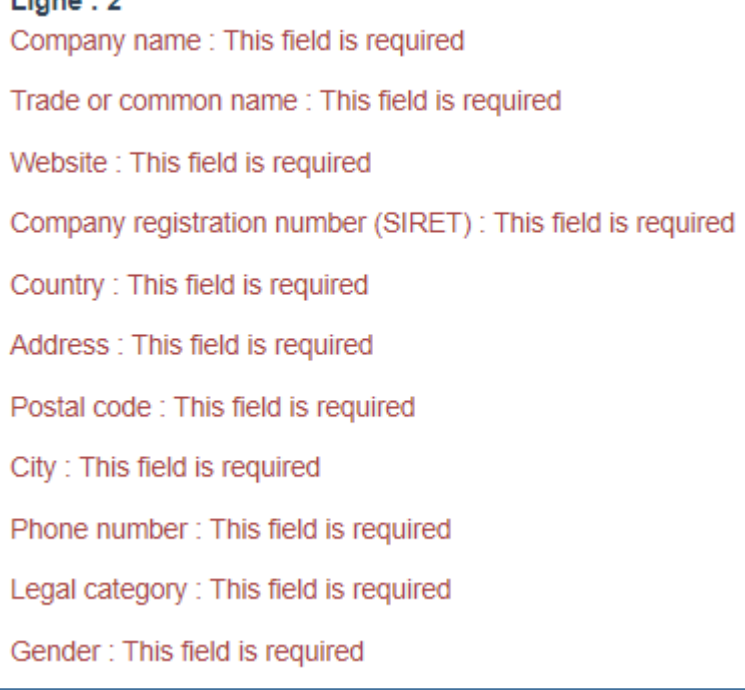

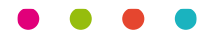

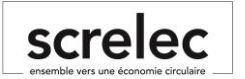

- 8.
- 9. When your membership registration is transmitted to Screlec, you will receive the following message :

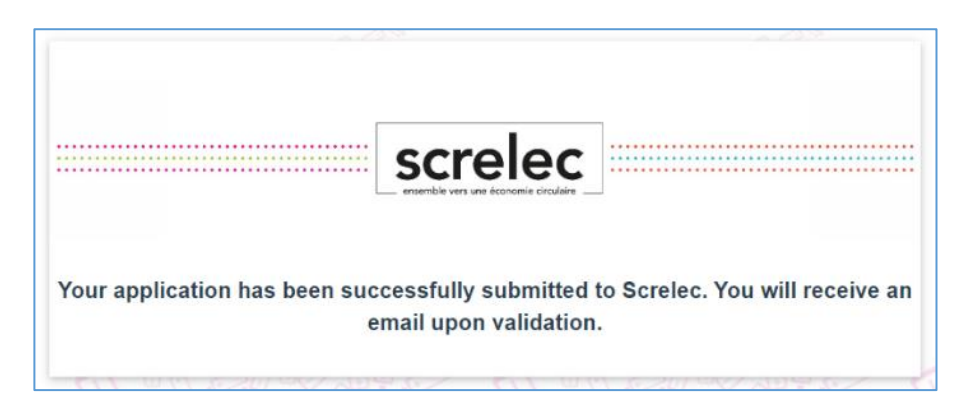

You can click on the cross in the upper right corner to close your web page, the registration procedure is finished.

#### 10. Signing the contract :

When your account is validated by the members' team, you will receive a new email in French inviting you to sign your contract electronically.

#### See English translation below

IMPORTANT : Signing your Screlec registration contract

Dear Sir, Madam,

As part of your entity xxxxx contract signature with Screlec, your membership contract has been sent to you through Batriweb.fr

To sign your membership contract, please click on this link.

When in Batriweb, go to page Modify your entity (Modifier votre entité), then go to section Contracts (Contrats) click on the green icon with the pen icon to sign your contract.

Best regards,

Screlec members' team adherents@screlec.fr www.screlec.fr

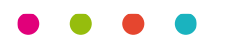

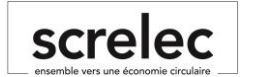

| 🕑 batriweb                                                                                                    |  |  |  |  |
|----------------------------------------------------------------------------------------------------|--|--|--|--|
| IMPORTANT : Signature de votre Contrat Adhérent Screlec                                                                                                    |  |  |  |  |
|                                                                                                    |  |  |  |  |
| Madame, Monsieur,                                                                                                    |  |  |  |  |
| Dans le cadre de la contractualisation de votre entité xxxxxx avec Screlec, votre Contrat<br>Adhérent vous a été transmis sur Batriweb.fr.                                             |  |  |  |  |
| Pour signer votre Contrat Adhérent, veuillez cliquer sur ce lien.                                                                                                    |  |  |  |  |
| Quand vous serez dans Batriweb, sur la page <b>Modifier votre entité</b> , allez à la section<br><b>Contrats</b> et cliquez sur l'icône verte avec un stylo pour signer votre contrat. |  |  |  |  |
| Cordialement,                                                                                                    |  |  |  |  |
| L'équipe Screlec                                                                                                    |  |  |  |  |
| adherents@screlec.fr                                                                                                    |  |  |  |  |
| www.screlec.fr                                                                                                    |  |  |  |  |
|                                                                                                    |  |  |  |  |
| •                                                                                                    |  |  |  |  |

Click on the link to sign your contract or send it to the appropriate person entitled to do so.

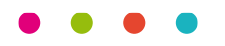

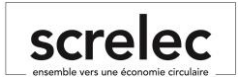

#### 11. Finalization of the process :

- a. Further to the contract signing:
  - 1. Screlec registers your customers in Syderep (Ademe) to obtain the ERP number; You can find that number in your membership account (see below)

| Menu 🕑 batriweb              |           |        | Emmanuel DELAMORT       |                         |
|------------------------------|-----------|--------|-------------------------|-------------------------|
| Modifier une entité          |           |        | Voir l'écosystème       | 2 Importer « Retour     |
| Raison Sociale               |           |        | Nom commercial ou usuel |                         |
| Societe xxx                  |           |        | Societe xxx             |                         |
| Secteur d'activité           |           |        | Code Entité             |                         |
| Vente à distance spécialisée |           | $\sim$ | ENT000101FC             |                         |
| Site web                     |           |        | Statut                  |                         |
|                              |           |        | Actif                   | Inactif                 |
| Identifiants de l'entrepris  | se        |        |                         |                         |
| SIRET                        | SIREN     |        | APE                     | N° d'identifiant unique |
| 422 582 072 00035            | 422582072 |        |                         |                         |

2. Screlec sends you an email informing you of the complete registration of each member account and the subsequent declaration procedure that you have to make.

The SCRELEC members' team remains at your disposal for any further information at the following address: producteurs@screlec.fr

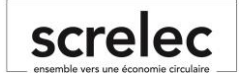